# How to zip a file in Windows 10

By Kevin Parrish March 14, 2020

Copied from https://www.digitaltrends.com/computing/how-to-zip-a-file-in-windows-10/

## **ZIP a single file**

| i i i pml                                               | win-m            | g3500-1_3-en                                                                                                    |                                           |                                                            |           |                                                                                               |                  |                      | -   |           | ×     |
|---------------------------------------------------------|------------------|----------------------------------------------------------------------------------------------------|-------------------------------------------|------------------------------------------------------------|-----------|-----------------------------------------------------------------------------------------------|------------------|----------------------|-----|-----------|-------|
| An to Quick Copy Past<br>access Clipboa                 | ] 🔏              | Cut<br>Copy path<br>Paste shortcut                                                                                                    | y Delete Rename                           | New folder                                                 | Propertie | S Dpen •                                                                                      | Select all       |                      |     |           |       |
| ← → < ↑ <sup>1</sup> >                                  | This             | PC > Downloads > pml<br>Name                                                                                                    | win+mg3500+1_3-en                         | Date modified                                              | T         | ype                                                                                           | Size             |                      | v 0 | Search pr | n., P |
| Desktop *     Downloads *                               |                  | MG3500ser_Printing_EN.pdf         7/22/2013 3:45 PM         PDF File         2,49           MG3500ser_ReadMeFirst_RMF_EN_V04.pdf         7/15/2015 12:17 PM         PDF File         3,89           MG3500ser_Scanning_EN.pdf         7/22/2013 3:47 PM         PDF File         3,81 |                                           |                                                            |           |                                                                                               |                  | 1 KB<br>2 KB<br>1 KB |     |           |       |
|                                                         | * * * * *        | MG3500ser_Troublesho                                                                                                    | optina EN.pdf<br>Open<br>7-Zip<br>CRC SHA | 7/22/2013 3:44 P<br>indows Defender<br>to<br>fous versions | M PC      | DF File                                                                                       | 1,535            | K8                   |     |           |       |
| Review Tools                                            |                  |                                                                                                    | Send to                                   | Send to                                                    |           | Bluetoot                                                                                      | Bluetooth device |                      |     |           |       |
| <ul> <li>Screenshots</li> <li>Xbox Screensho</li> </ul> | Xbox Screenshots |                                                                                                    |                                           | Cut<br>Copy<br>Create shortcut<br>Delete<br>Rename         |           | Compressed gapped) rolaer  Desktop (create shortcut)  Cocuments  Fax recipient  Mil recipient |                  |                      |     |           |       |
| S This PC                                               |                  |                                                                                                    | Create short<br>Delete<br>Rename          |                                                            |           |                                                                                               |                  |                      |     |           |       |
| Aitems 1 item color                                     | ted 1            | 49 MR                                                                                                    | Properties                                |                                                            |           |                                                                                               |                  |                      |     |           |       |

You'll want to use this method if a single file is huge, such as a video shoot with a smartphone or digital camera. Zipping the file will reduce its overall size and make it easier to deal with. Here's how you can get started.

Step 1: Locate File Explorer on the Windows 10 taskbar (the folder icon).

- Step 2: Locate the file you want to compress.
- Step 3: Right-click on the file.
- Step 4: Select Send to on the menu.
- **Step 5:** Select *Compressed (zipped) folder* in the next menu.
- Step 6: Rename your new ZIP file, and press the Enter key

## **ZIP multiple files**

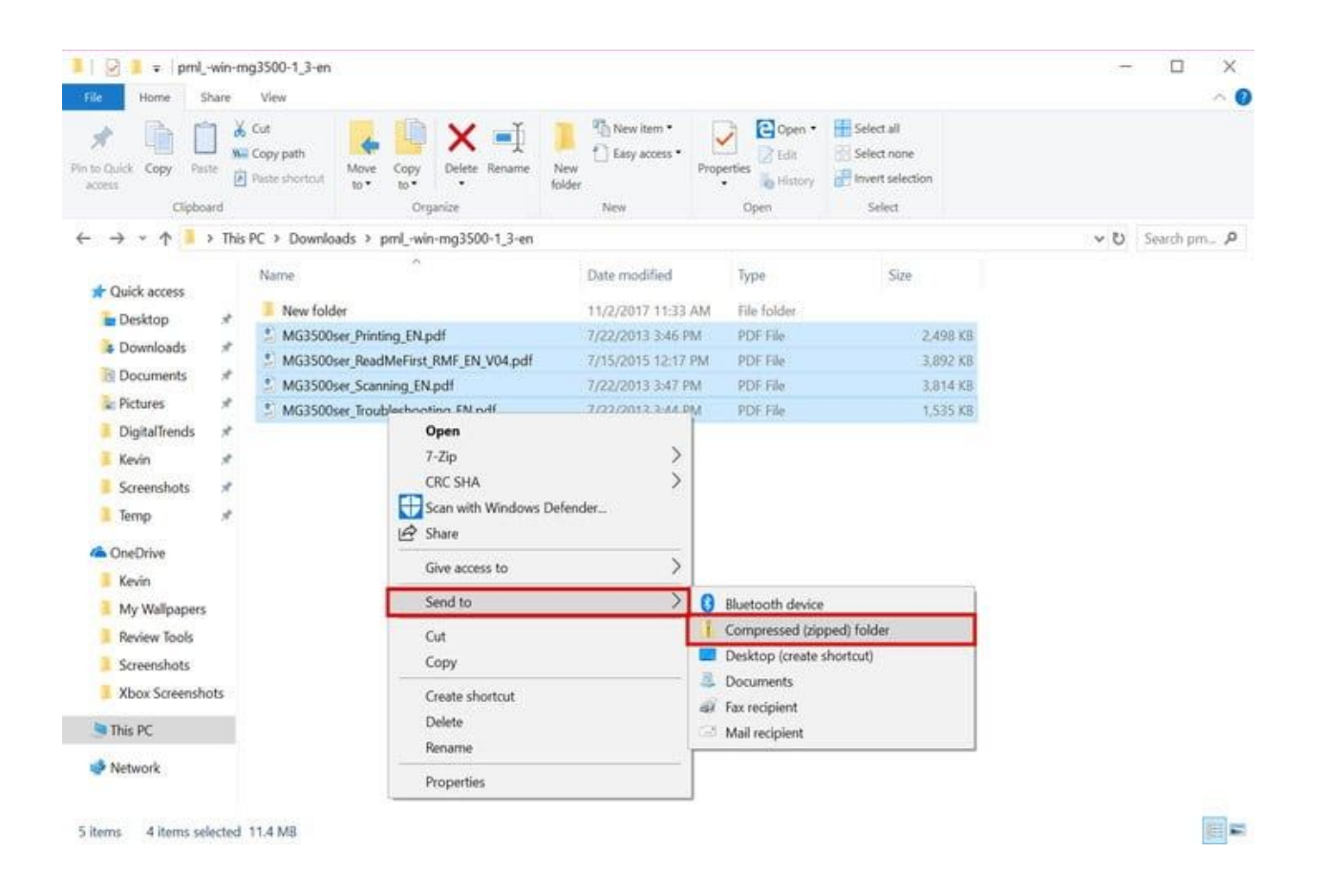

This method is handy for cramming multiple files together, for both size and organizational reasons. This is a smart idea when you're sending files, and also just to keep files together to free up disk space.

Step 1: Locate File Explorer on the Windows 10 taskbar (the folder icon).

**Step 2:** Locate the files you want to add to a single ZIP file.

**Step 3:** Select all files by holding down the mouse button and dragging the pointer across the screen. Your mouse will create a blue selection box. All files within this box are highlighted with a light blue color.

Step 4: Release the mouse button and right-click on the light blue highlighted files.

Step 5: Select Send to on the menu.

**Step 6:** Select *Compressed (zipped) folder* in the next menu.

Step 7: Rename your new ZIP file, and press the Enter key.

### **ZIP an entire folder**

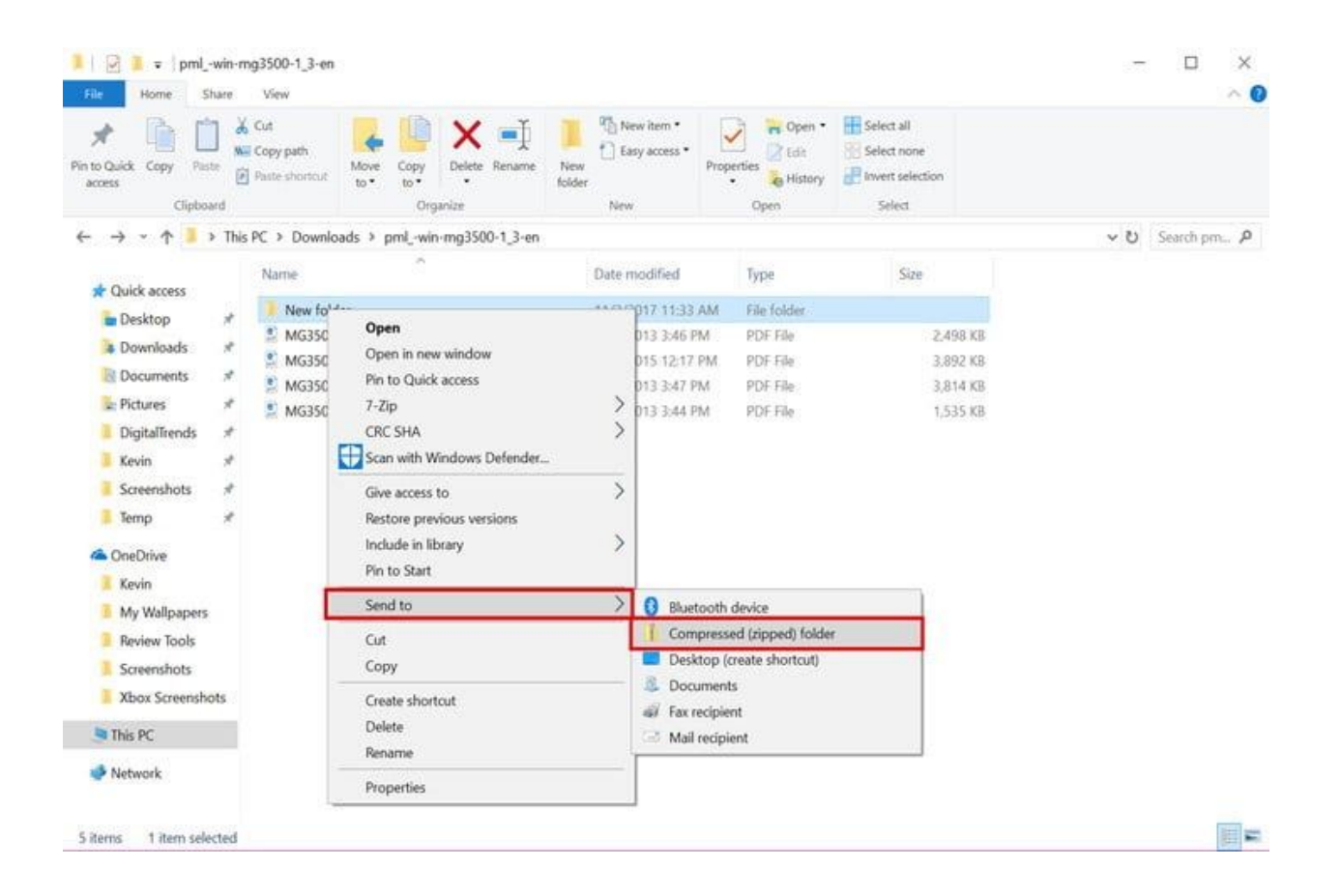

If you want multiple files in a single folder, this is the method you choose. When unpacked, all files will unload in a folder created during the compression process.

- Step 1: Locate File Explorer on the Windows 10 taskbar (the folder icon).
- Step 2: Locate the folder you want to add to a single ZIP file.
- **Step 3:** Right-click on the folder.
- Step 4: Select Send to on the menu.
- Step 5: Select Compressed (zipped) folder in the next menu.
- Step 6: Rename your new ZIP file and press the Enter key.

### **Unpack a ZIP file**

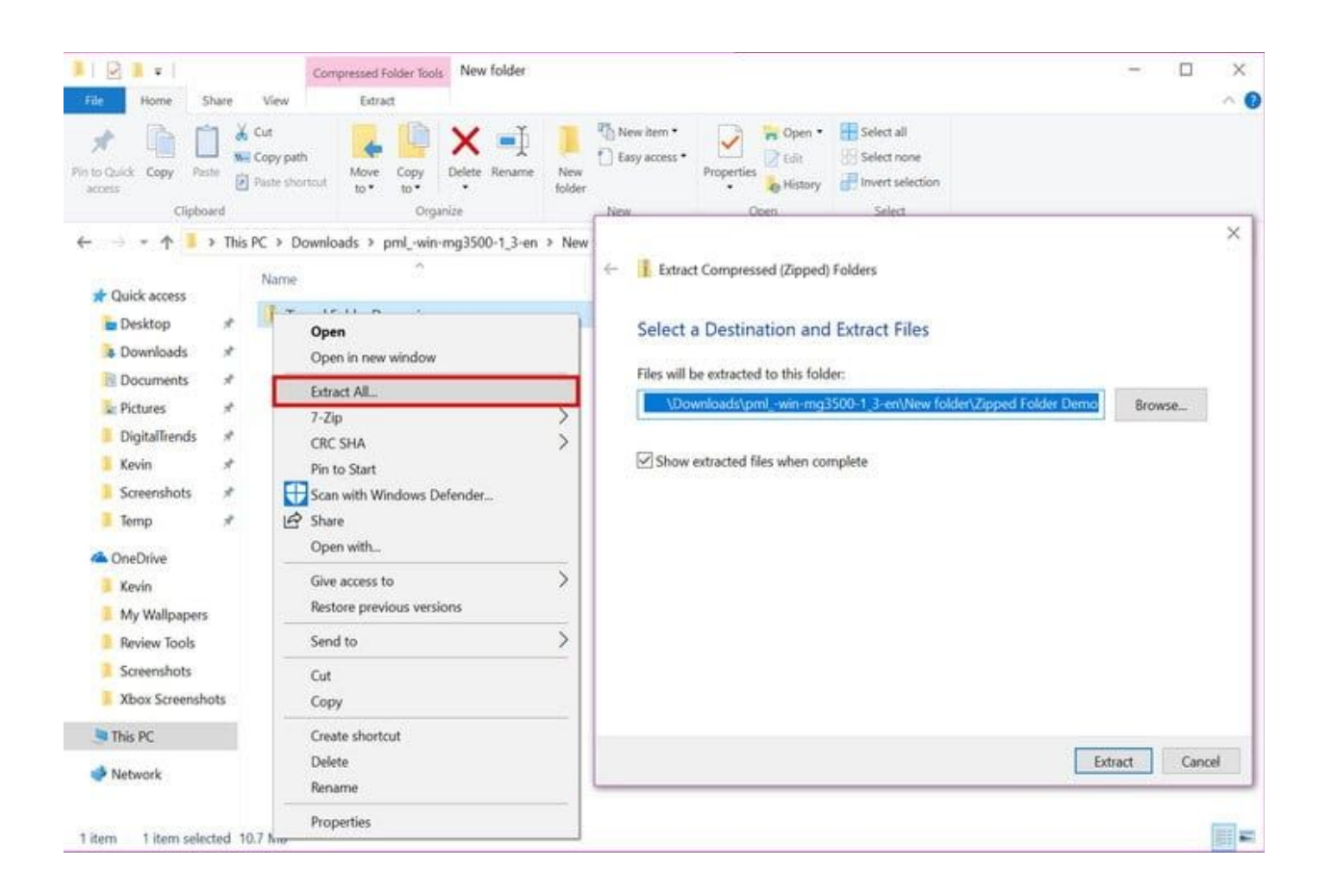

Finally, let's demonstrate how you can unpack a ZIP file in Windows 10. Windows 10 uses an algorithm to scan your file, temporarily remove all repetitive information, and create a new file with a smaller size and a new file extension: ZIP. Here's how to do it.

- Step 1: Locate File Explorer on the Windows 10 taskbar (the folder icon).
- Step 2: Locate the file you want to decompress.
- Step 3: Right-click on the file.
- **Step 4:** Select *Extract all* on the menu.
- Step 5: On the next pop-up screen, select where you want Windows 10 to unload the files.
- Step 5: Once you choose a location, click the Select Folder
- **Step 6:** Finally, click the *Extract* button.